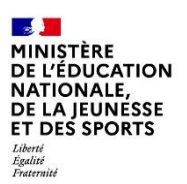

# SIECLE

# La demande en ligne de bourse de collège

### Guide pour l'accompagnement des parents

#### Table des matières Les informations essentielles......2 Le déroulement de la demande pour les parents ......3 2.2 La mise à jour de la fiche de renseignements ......6 Le choix « je télécharge » un dossier papier ......6 2.3 Le choix « je fais ma demande en ligne »......6 2.4 Récapitulatif des données fiscales du concubin ......7 2.5 Récapitulatif de la demande ......8 2.6

#### Août 2020 Diffusion nationale

### Nouveautés 2020

Le téléservice bourse de collège 2020 est fortement simplifié par la prise en compte à partir de la rentrée 2020 des revenus de l'année N-1.

Le décret n°2019-918 du 30 août 2019 est venu modifier **l'article D 531-5 du code de l'éducation** (version applicable à compter du 1<sup>er</sup> janvier 2020 : selon l'article 14 du décret) : « La ou les personnes mentionnées à l'article D. 531-4 peuvent bénéficier de la bourse de collège au titre d'une année scolaire si le montant <u>des ressources dont elles ont disposé au cours de la dernière année civile par rapport à</u> <u>celle du dépôt de la demande</u> de bourse ou du réexamen de la demande n'excède pas les plafonds annuels fixés par un barème national comprenant trois échelons. »

Il en résulte un parcours simplifié pour la demande en ligne de bourse de collège par la récupération données fiscales de l'avis d'imposition 2020 sur les revenus 2019.

- La demande de bourse est pluriannuelle si les parents donnent leur consentement pour l'actualisation annuelle de leurs données fiscales :
- Une seule demande de bourse à l'entrée au collège (la demande est pluriannuelle, mais la bourse est attribuée ou renouvelée chaque année après vérification des nouvelles données fiscales du (ou des) demandeur(s)).
- Les parents ayant donné leur consentement à la rentrée 2019 n'ont pas de demande à formuler pour le même élève cette année (sous la réserve qu'aucune modification ne soit intervenue quant à leur statut de représentant légal dans SIECLE base élèves ou autre modification de leur identité dans le même outil).

Un guide spécifique \* présentant le nouveau module Bourses intégré à SIECLE pour la gestion des bourses de collège public par DI@MAN détaille les modalités de l'actualisation des données fiscales pour les élèves concernés (boursiers en 2019-2020 dans le collège et dont les parents ont donné leur consentement à la rentrée 2019 pour l'actualisation de leurs données fiscales).

\*ce guide est disponible auprès de votre correspondant DSI du rectorat.

#### Les informations essentielles

Ce guide vous présente le déroulement de la demande de bourse en ligne, avec des explications quant aux rubriques que doivent renseigner les parents.

Vous disposerez ainsi de la vision complète du parcours des parents pour faire leur demande en ligne, et leur apporter si nécessaire l'accompagnement dont ils pourraient avoir besoin.

#### Le déroulement du parcours en ligne :

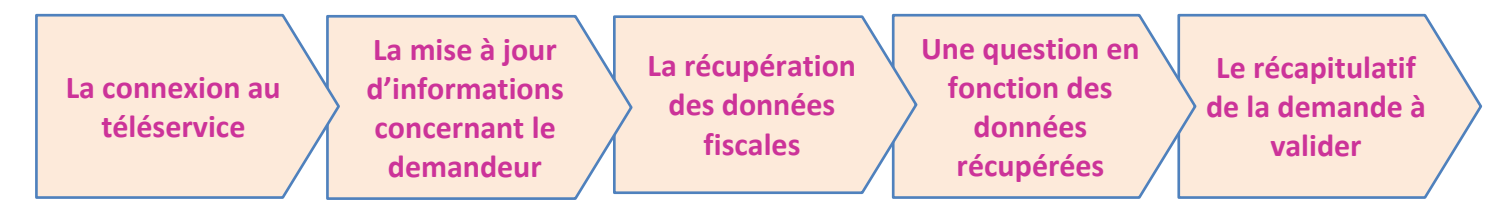

#### 1.1 L'objet du service

Bourse de collège permet via internet dans Scolarité services, au représentant légal d'un élève :

- de faire sa demande de bourse pour un enfant scolarisé en collège public ou en ERPD (niveau collège), et pour ses autres enfants scolarisés dans le même établissement qui ne relèvent pas de la demande pluriannuelle
- de fournir directement les données fiscales nécessaires à l'instruction de la demande sans joindre de pièces justificatives
- de mettre à jour la fiche de renseignements administrative, pour l'élève et lui-même,
- de connaitre dès le dépôt de la demande le montant de la bourse qu'il est susceptible de toucher,
- de suivre l'avancement de son dossier.

#### 1.2 Le périmètre

La demande en ligne de bourse de collège s'adresse aux parents d'élèves de collège public et d'ERPD à la rentrée 2020.

Tous les élèves scolarisés en collège, y compris ceux qui relèvent d'une action de la mission de lutte contre le décrochage scolaire (MLDS) mise en œuvre dans le collège peuvent faire leur demande en ligne jusqu'à la date limite fixée annuellement.

#### 1.3 Le calendrier

Les dates de campagne sont définies nationalement et gérées par le téléservice.

- En 2020, la date de début de campagne est fixée au 1<sup>er</sup> septembre 2020.
- La date de fin de campagne est fixée au 15 octobre 2020 à minuit. Après cette date, les parents d'élèves ne pourront plus accéder à la saisie d'une demande en ligne.
   Les élèves relevant de la MLDS qui peuvent présenter leur demande de bourse au cours de l'année scolaire (dans le mois qui suit leur entrée en session MLDS) devront, après le 15 octobre, formuler une « demande papier ».

Dans **Administration téléservices**, le service est **ouvert** pour tous les collèges publics et ERPD. Dans ce module vous pouvez ajouter un message d'accueil annonçant la période de la campagne de bourse de collège de la rentrée.

#### Le déroulement de la demande pour les parents

Un guide de connexion sera disponible sur Pléiade fin août pour accompagner les parents qui en auraient besoin.

Deux tutoriels vidéo seront mis à la disposition des collèges fin août pour présenter le service aux parents, un pour chaque parcours. Ils peuvent être installés sur la page d'accueil du site internet du collège.

#### 2.1 La connexion

Dans la mesure où la demande de bourse de collège peut être présentée par tout responsable de l'élève qui en assume la charge effective, chacun des **représentants légaux** de l'élève peut présenter une demande, mais une seule pourra être retenue.

<u>Article D. 531-6 du code de l'éducation : Il ne peut être déposé qu'une seule demande de bourse par</u> <u>élève.</u>

| Scolarité services<br>Bienvenue sur Scolarité services qui vous propose<br>différents services en ligne de l'éducation nationale<br>Aide pour la première connexion des parents | Je me connecte avec mon compte ATEN         votre identifiant         Saisissez un identifiant         votre mot de passe         Saisissez un mot de passe         VALIDER                |
|----------------------------------------------------------------------------------------------------|----------------------------------------------------------------------------------------------------|
|                                                                                                    | identifiant oublié? → mot de passe oublié? →                                                                                                    |
| Service indisponible de 3h à 4h du matin.                                                                                                    | Je me connecte avec FranceConnect<br>S'identifier avec<br>FranceConnect<br>Qu'est-ce que FranceConnect?                                                                                    |
| Connexion p<br>soit par Impo<br>Mobile Conn<br>Après avoir p                                                                                                    | ar France Connect : le parent décide de s'identifier<br>ots.gouv, soit par La Poste, soit par Ameli, soit par<br>ect, soit par la Msa.<br>procédé à cette identification en saisissant par |
| exemple son<br>nom et préno<br>l'établisseme                                                                                                    | identifiant pour Impots.gouv, il devra saisir les<br>om de son enfant, sa date de naissance et choisir<br>ont qu'il fréquente.                                                             |

Après la connexion, choisir Bourse de collège parmi les services proposés à gauche de l'écran.

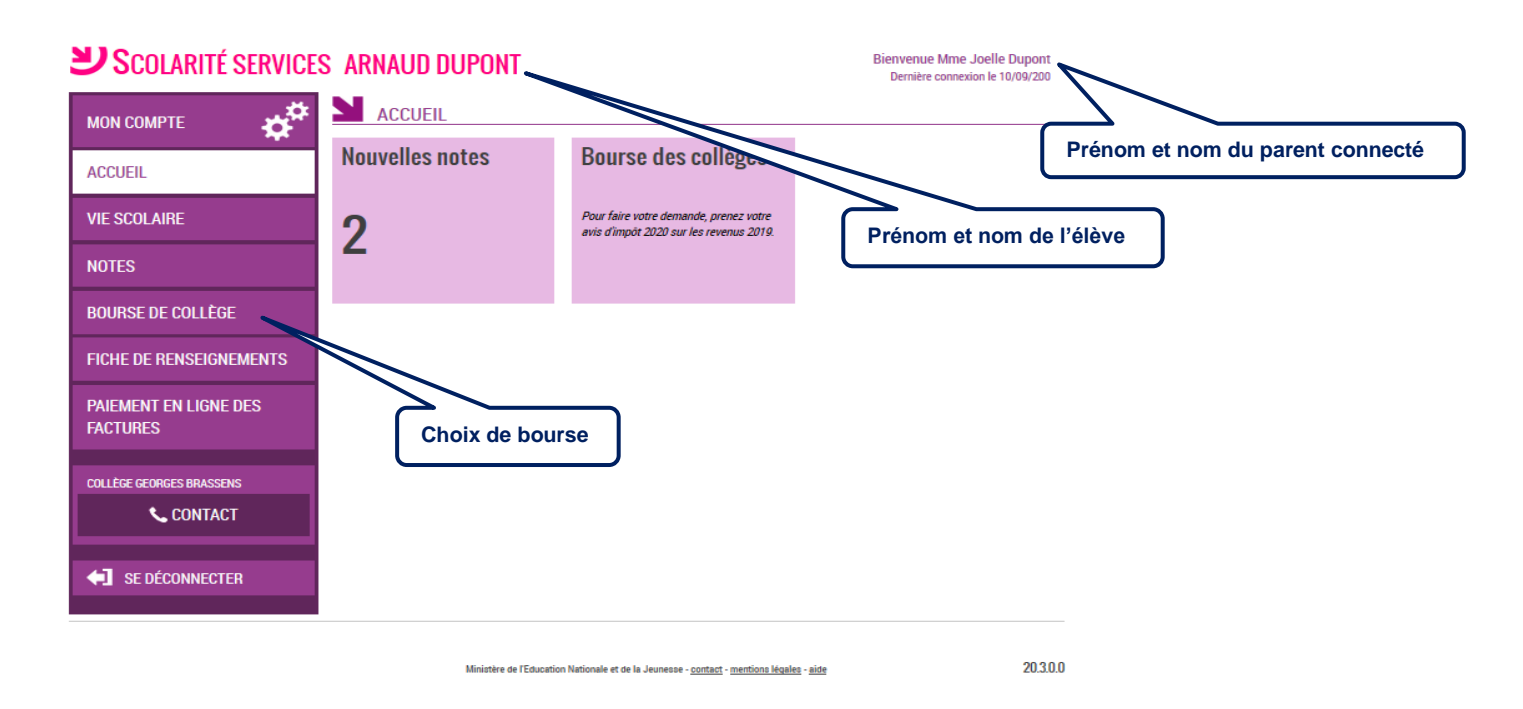

Scolarité services arnaud dupont

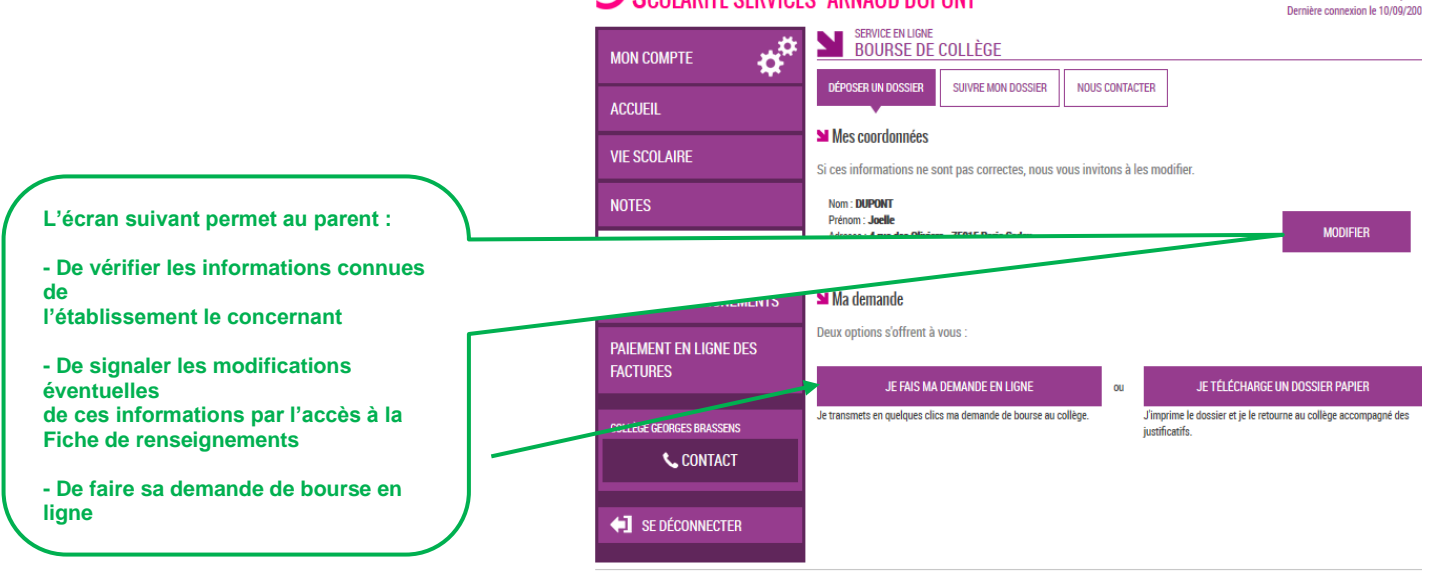

Bienvenue Mme Joelle Dupont

#### 2.2 La mise à jour de la fiche de renseignements

Dès la connexion au téléservice Bourse de collège, le parent visualise, et modifie si nécessaire, une partie des données administratives de son enfant et les siennes.

<u>Remarque</u> : les informations modifiées seront immédiatement intégrées à la demande de bourse. Par contre, l'établissement devra les valider pour leur intégration dans Base élèves.

#### 2.3 Le choix « je télécharge » un dossier papier

Ce choix permet au parent d'éditer le dossier papier avec les renseignements concernant son enfant et lui-même déjà remplis.

Il devra joindre **son avis d'imposition 2020 sur les revenus de 2019** et déposer le tout au secrétariat de l'établissement.

#### 2.4 Le choix « je fais ma demande en ligne »

Deux parcours selon que le parent s'est connecté par France Connect ou directement avec son compte Education nationale :

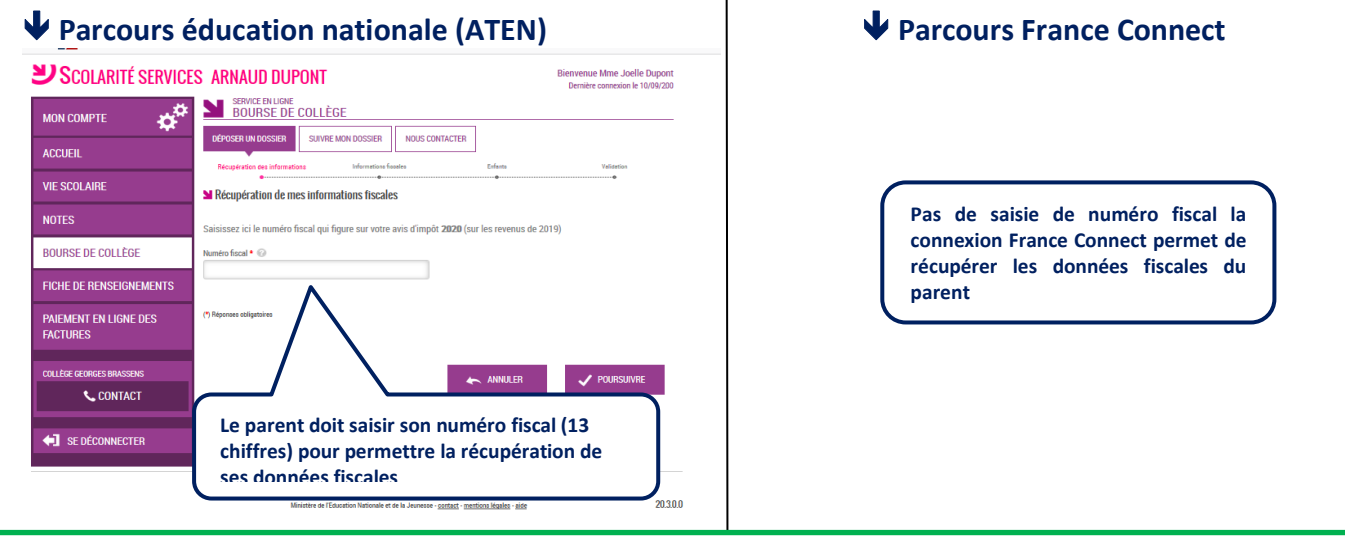

Demande de consentement du parent pour l'actualisation de ses données fiscales chaque année de la scolarité de son enfant au collège

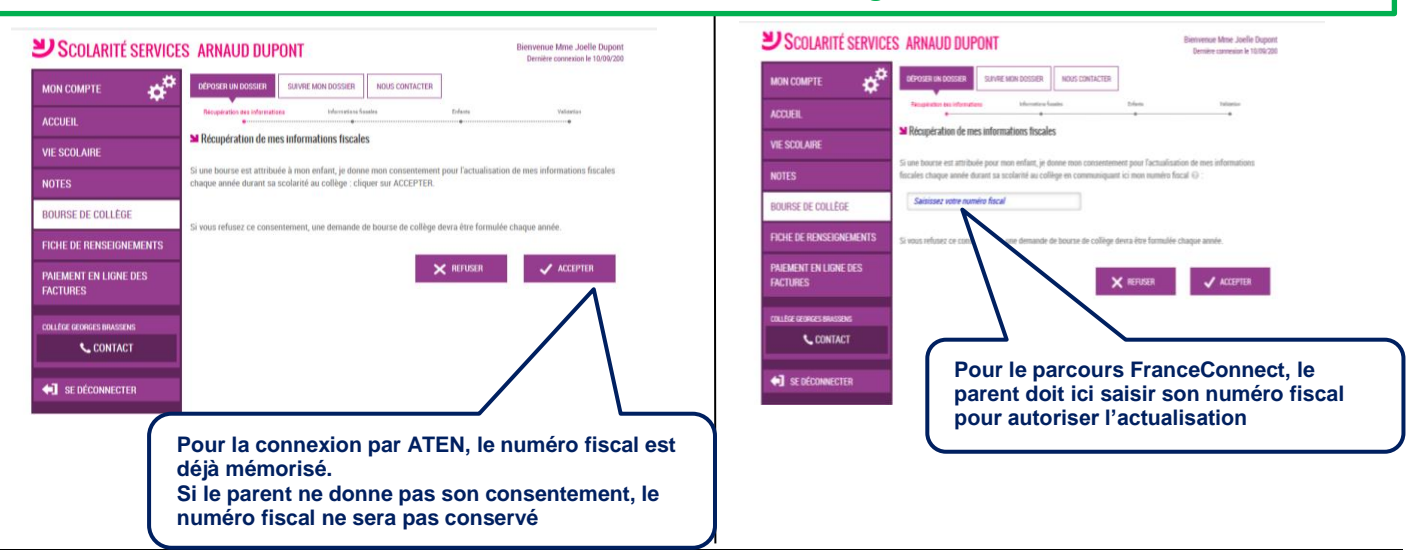

Services en ligne - demande en ligne de bourse de collège - Guide d'accompagnement des parents - Rentrée 2020

#### A partir de l'écran suivant : un seul parcours quel que soit le mode de connexion

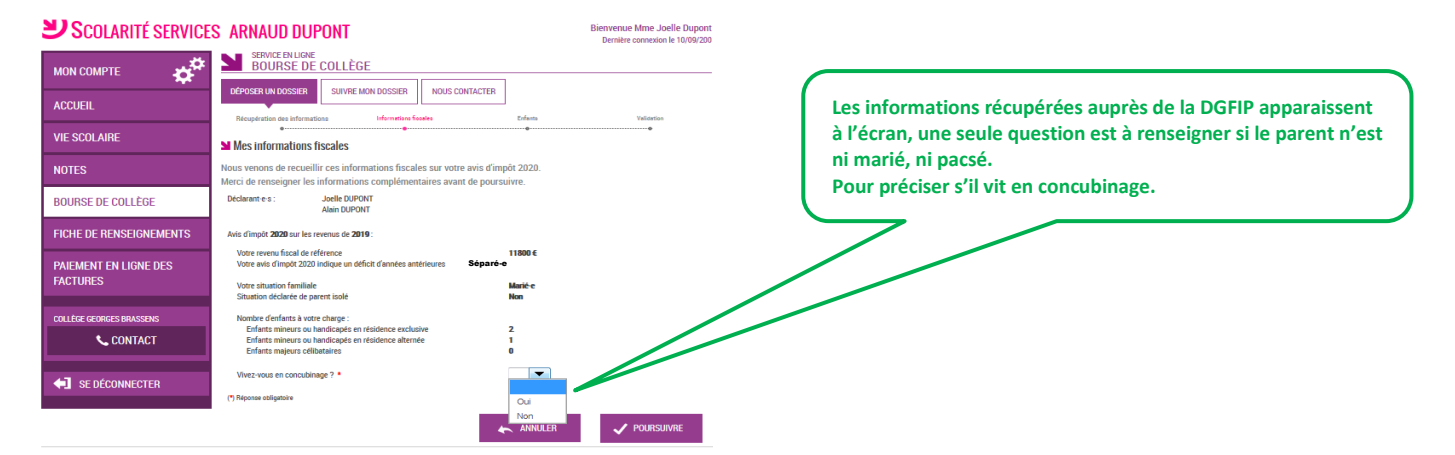

#### 2.5 Récapitulatif des données fiscales du concubin

Son revenu fiscal de référence Son avis d'impôt 2020 indique un déficit d'années antérieu

> d'enfants à sa charge : nts mineurs ou handicapés en résidence e nts mineurs ou handicapés en résidence a

Divorcé

Les données fiscales du concubin sont affichées

Sa situation familiale Situation déclarée de parent isolé

FICHE DE RENSEIGNEMENTS

PAIEMENT EN LIGNE DES

**CONTACT** 

SE DÉCONNECTER

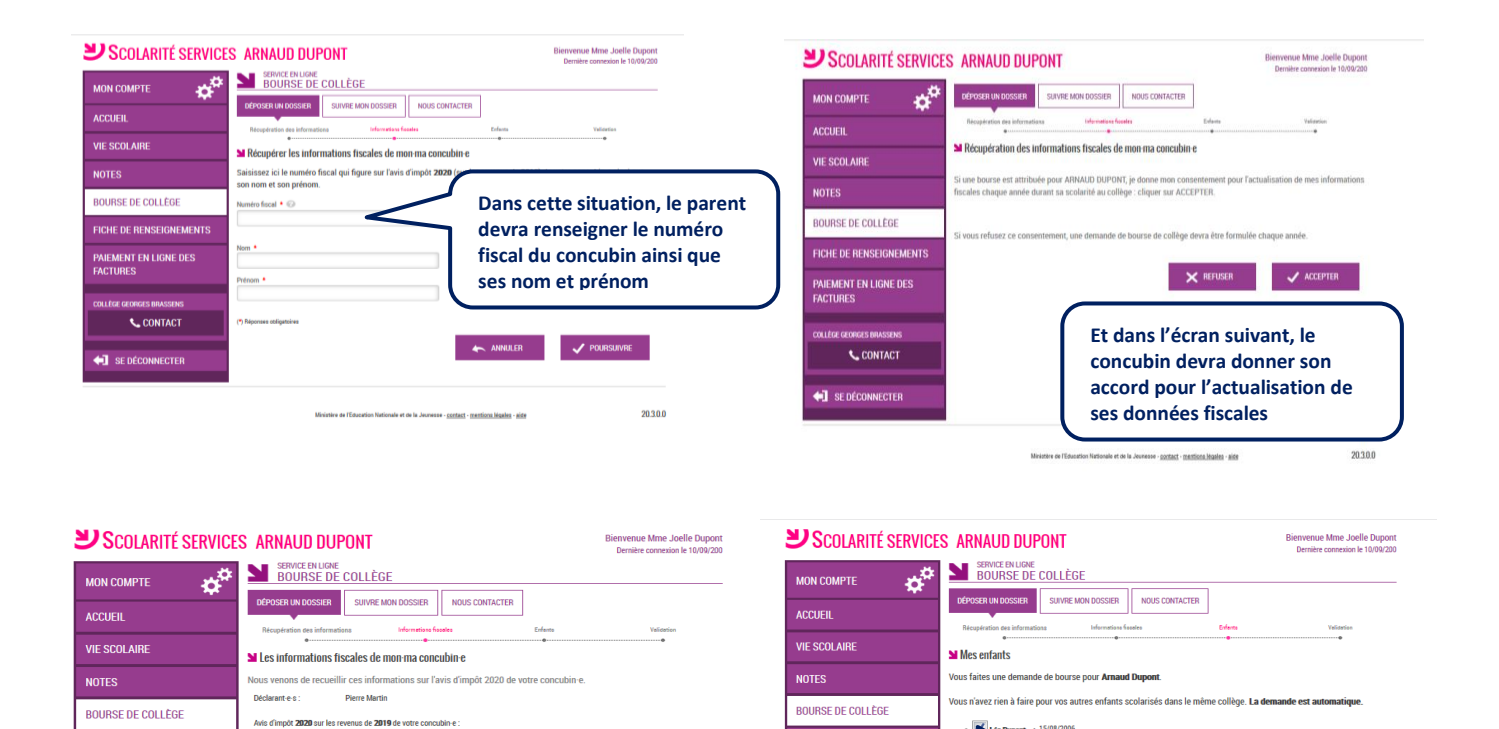

FICHE DE RENSEIGNEMENT

PAIEMENT EN LIGNE DES FACTURES

📞 CONTACT

**4** SE DÉCON

V POURSUIVRE

Puis il est proposé au parent d'ajouter

collège (non boursiers)

d'autres enfants scolarisés dans le même

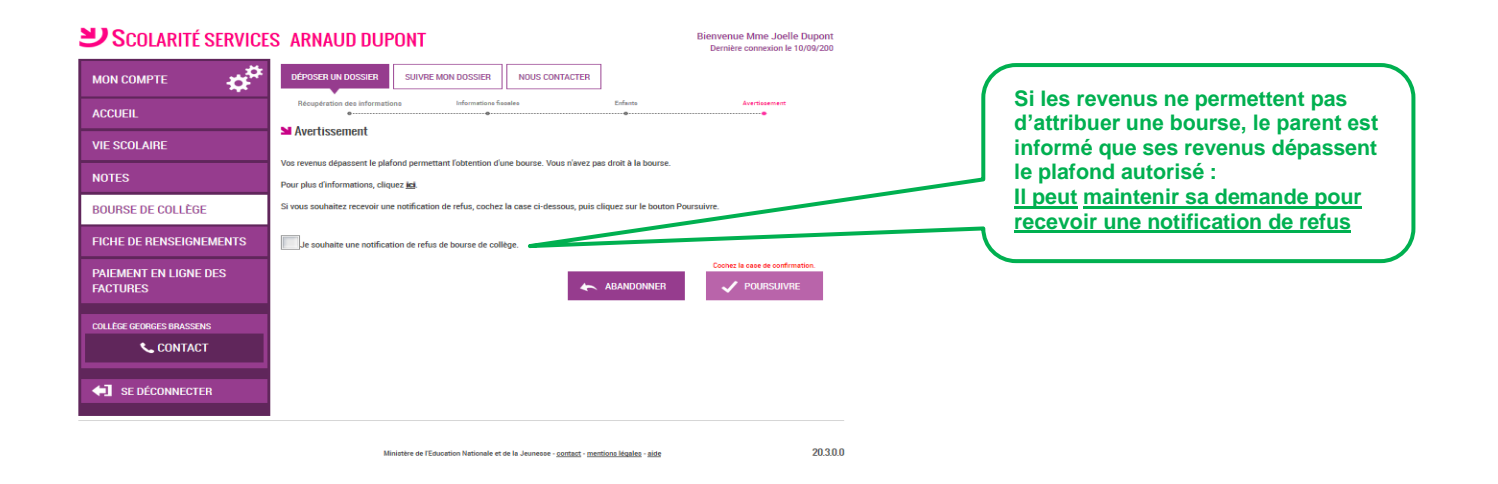

#### 2.6 <u>Récapitulatif de la demande</u>

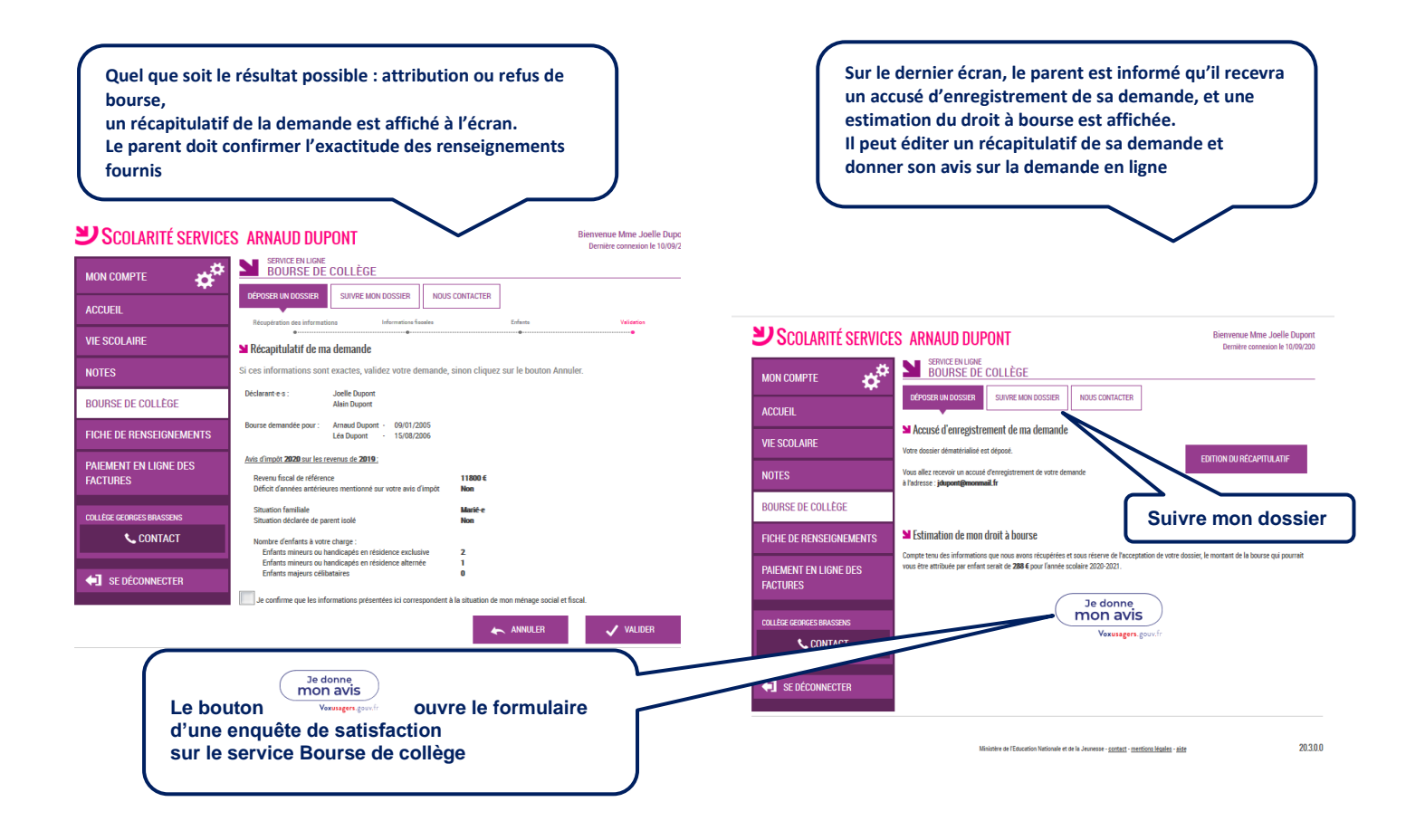

Une fois la demande de bourse en ligne terminée, le parent continue de pouvoir consulter le suivi du traitement de sa demande en accédant au téléservice **Bourse de Collège** dans l'onglet <u>Suivre mon</u> <u>dossier</u>